Prior to setting up DDNS for your DVR, your DVR must be set up for remote viewing.

**STEP 1:** Go to your desktop computer and go to Internet Explorer.

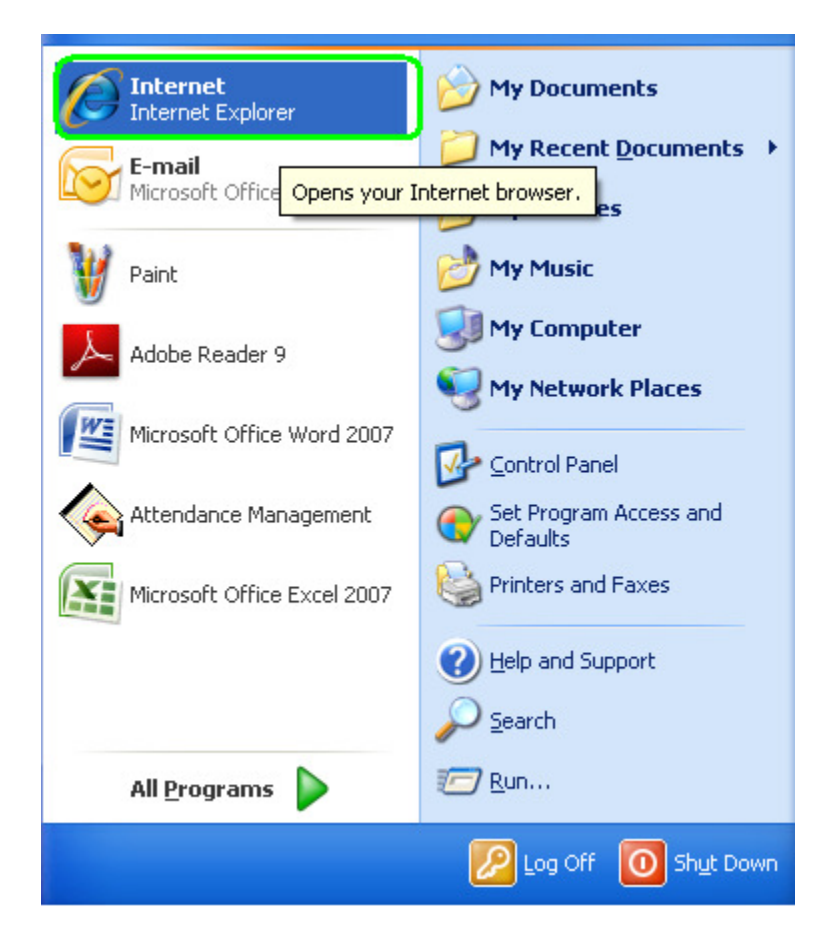

# HOW TO SET UP DYNDNS DDNS FOR Q-See DVR SYSTEMS

**MODEL NUMBERS:** 

QSD2316L, QSTD2408, QSTD2416, QSDT8DP

STEP 2: Go to http://www.dyndns.com/ and click "Sign up FREE".

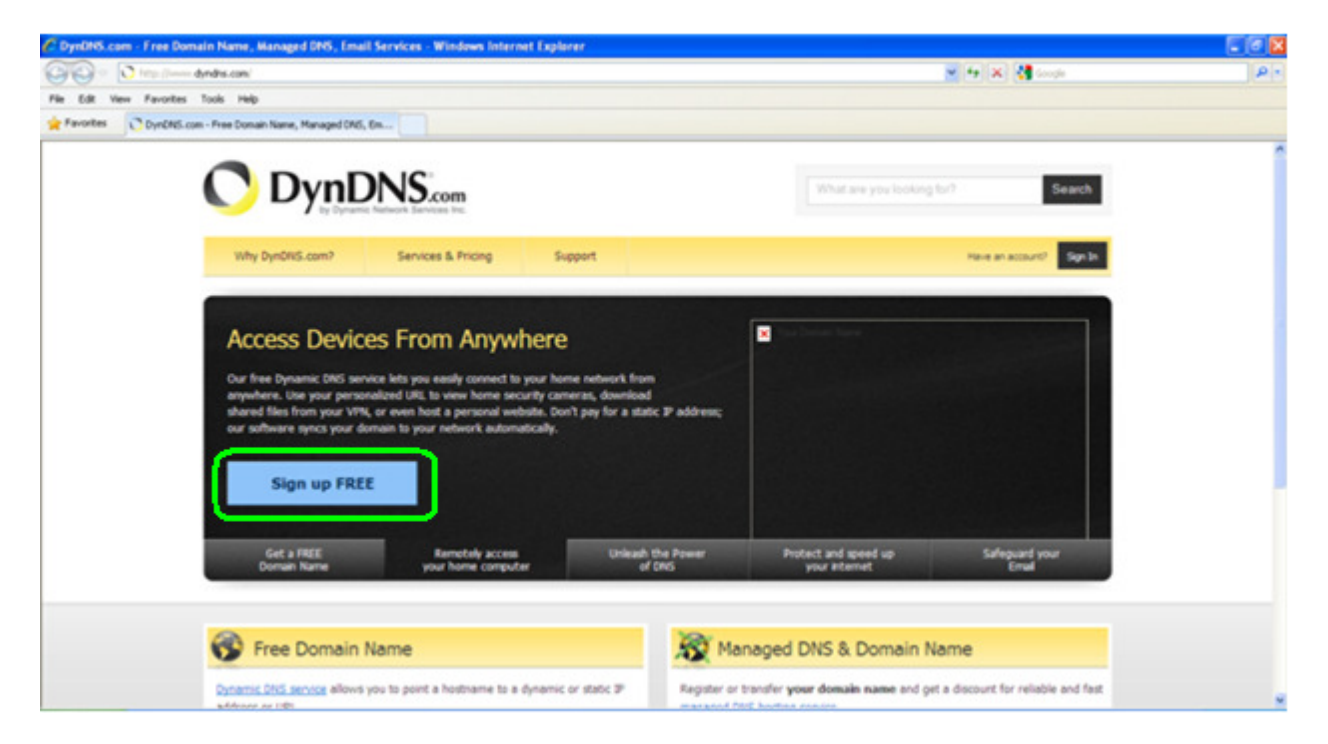

**STEP 3:** Click on the "Sign Up" button.

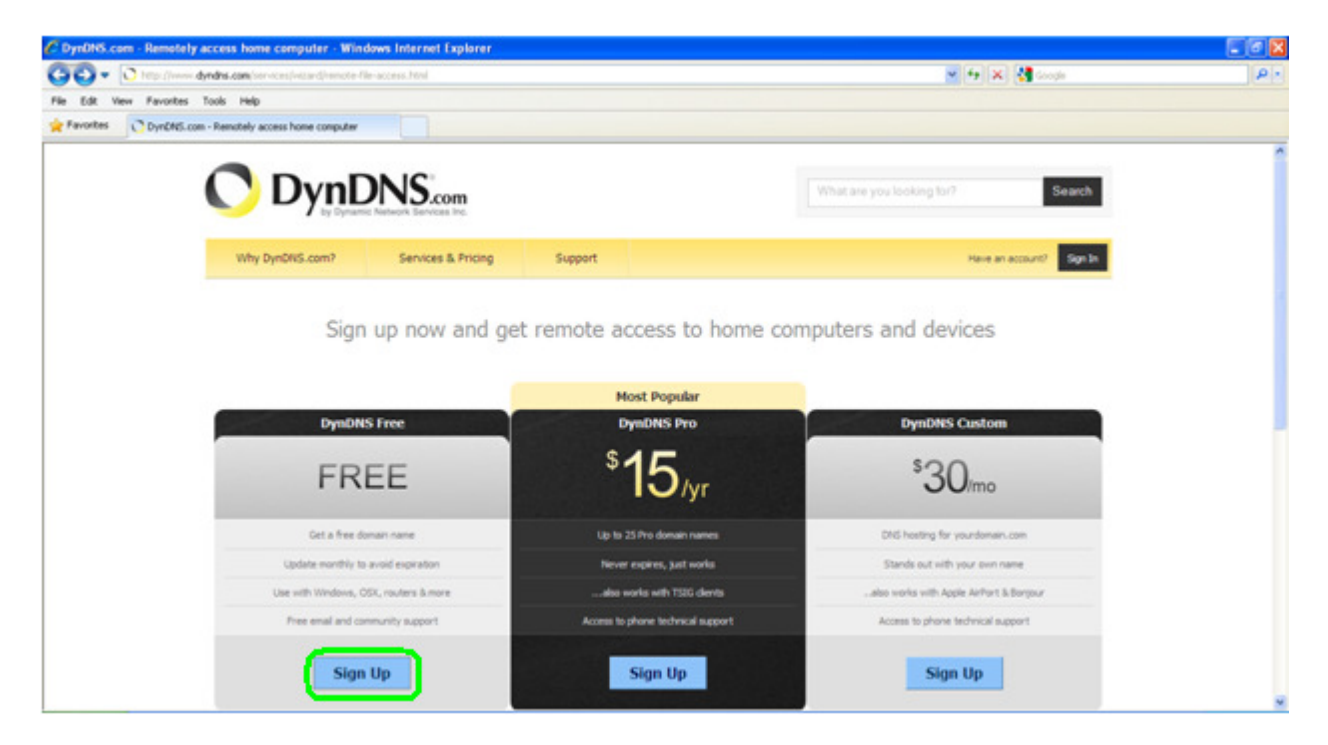

#### **STEP 4:** Set up a domain name.

|                                     |                                 | inclusi explorer                                                                                                    |                  |    |
|-------------------------------------|---------------------------------|----------------------------------------------------------------------------------------------------|------------------|----|
| GO . Ntps // dyndhs.com             | account/services/hosts/add.html |                                                                                                    | 🗶 🔒 😽 🗙 🛃 Google | P. |
| File Edit View Favorites Tools Help |                                 |                                                                                                    |                  |    |
| Pavortes OynENS.com - My Account    | nt Host Services Settings       |                                                                                                    |                  |    |
|                                     | Login<br>Lost Password?         | The second second                                                                                                    |                  | ,  |
|                                     | 🚸 Hy Cart                       | Notiname : ch dx                                                                                                    |                  |    |
|                                     | 🔿 Dyn                           | Service Type:      Host with IP address [2]     WebHop Radiest [2]     Office Hostnere [2]                                                                                                    |                  |    |
|                                     |                                 | 19 Address:<br>This surrent institution is Paddress is 56-265-152-26<br>TTL value is 60 seconds, fait TTL                                                                                                    |                  |    |
|                                     |                                 | Hall Routing: Yee, lat me configure Email routing. [2]                                                                                                    |                  |    |
|                                     |                                 | What do you want to sue this heat fer?<br>Select sees and devices your would like to use with this heatmane.<br>Work From Ispine Office or VIVI<br>your Termits Te access? Involute deal-top: Termite Termiter<br>data server: Termiter Termiter Termiter<br>Water gard Durger For VIVIS Termiter and Bigger<br>Termiter Access For Devices<br>day: Termiter Select Select Sel |                  |    |
|                                     |                                 | Add To Cat                                                                                                    |                  |    |

**STEP 5:** Click on the IP Address link so that it will appear in the IP Address field.

| Greps eynors.com                    |                          |                                                                                                    | M A Store            |   |
|-------------------------------------|--------------------------|----------------------------------------------------------------------------------------------------|----------------------|---|
| File Edit View Favorites Tools Help |                          |                                                                                                    |                      |   |
| Pavorites OynDNS.com - My Account   | t Host Services Settings |                                                                                                    |                      |   |
|                                     | Login<br>Lost Password?  | Paying for an Dynamic DRS Pro will make the form fully functional and will add several other features.                                                                                                    | TOTAL OF THE REAL OF | , |
|                                     | Hy Cart                  | Meetname: - eh.ck M<br>Wildcard Status: Disabled ( <u>West Wildcard auspect1</u> )                                                                                                    |                      |   |
|                                     | Posses () Dyn            | Service Type:<br>O Hot of 10 Address [2]<br>O Office Reduced [2]<br>O Office Reduced [2]<br>IP Address:<br>That accredit Institutes is 64-265-112-19<br>That accredit Institutes is 64-265-112-19<br>That accredit Institutes is 64-265-112-19                                                                                                    |                      |   |
|                                     |                          | Hall Reading: Yes, lat me configure limit routing. [2] What do you want to use this best far? Select services and devices you rouid like to use with this hostmane. Work Point Issue Office at VIII) [and] [another service] [another service] [another service]                                                                                                    |                      |   |
|                                     |                          | (the server fit backet) in difference of the server of the server of the |                      |   |
|                                     |                          | Add To Car                                                                                                    |                      |   |

#### **STEP 6:** Select "Host with IP address".

| C DynDNS.com - Hy Account Host Services Settings - Windows In  | ternet Explorer                                                                                                    |                |     |
|----------------------------------------------------------------|----------------------------------------------------------------------------------------------------|----------------|-----|
| 🕒 🕗 🔹 🔿 https://www.dyndns.com/account/services/hosts/add.html | 2                                                                                                    | 🔒 🕂 🗙 🚰 Google | P - |
| File Edit View Favorites Tools Help                            |                                                                                                    |                |     |
| Pavorites C DynENES.com - My Account Host Services Settings    |                                                                                                    |                |     |
| Login<br>Lost Passvord?                                        | Paying for an Dynamic DNS Pro will make the form fully functional and will add several other features.                                                                                                    |                | 0   |
| Hy Cart                                                        | Healmaner                                                                                                    |                |     |
| Prosent by 🔿 Dyn                                               | Service Type:      Host with IP address [2]     VielPop Refres(12)     Office Hostnerse [2]                                                                                                    |                |     |
|                                                                | 19 Addresse<br>Tour current location 1 (2) address 1 (4) 26, 112, 30<br>TTL, value to G records, <u>616 TTL</u> -                                                                                                    |                |     |
|                                                                | Hail Rooting: 📋 Yes, ist me configure Errai routing. [ ]                                                                                                    |                |     |
|                                                                | What do you want to use this beat far?<br>Select services of driving your work like to use with this hotmans.<br>Work Provi Hype Office or VTNL<br>your remarks file access (remote dealstop) mail server (reb server)<br>(that server (file backup) (set) (dealbase) (reg) |                |     |
|                                                                | Notice and Deeps for visit Sites and Boogs           Blog         galaxy           Note:         galaxy           Rench. Access for Devices         devices           div/         indexes           div/         indexes           gene server         hims automation     |                |     |
|                                                                | Add To Cat                                                                                                    |                | - 1 |
|                                                                |                                                                                                    |                |     |

#### STEP 7: Click on "dvr".

| C C + C + Https://www.dyndre.com/acce   | sund/services/hosts/add.html |                                                                                                    |                  |   |
|-----------------------------------------|------------------------------|----------------------------------------------------------------------------------------------------|------------------|---|
| File Edit View Favorites Tools Help     |                              |                                                                                                    | M 👪 🐄 🗶 🖬 Google | 2 |
|                                         |                              |                                                                                                    |                  |   |
| Favorites OynDNS.com - My Account -     | Host Services Settings       |                                                                                                    |                  |   |
| 👷 Pavorites 🕜 DynCMS.com - My Account - | Host Services Settings       | Pering for an Cynnanic Did Pro off male this form fully functional and will add second offer hadranes.  Interfacement  Interfacement Interfacement  Interfacement  Interfacement  Interfacement  Interfacement  Interfacement  Interfacement  Interfacement  Interfac |                  | , |
|                                         |                              | (Add To Carl)                                                                                                    |                  |   |
|                                         |                              |                                                                                                    |                  |   |

#### **STEP 8:** Click the "Add To Cart".

| GO . O https://www.dyndes.com/ac    | cosunt/services/hosts/add.html |                                                                                                    | 💌 🔒 🗛 🗶 👯 Greate     | 10- |
|-------------------------------------|--------------------------------|----------------------------------------------------------------------------------------------------|----------------------|-----|
| File Edit View Favorites Tools Help |                                |                                                                                                    |                      |     |
| Favorites OynDNS.com - My Account   | - Host Services Settings       |                                                                                                    |                      |     |
|                                     | Login<br>Lost Passvord?        | Paying for an Dynamic DNS Pro-sill make this form fully functional and sill add several other features.                                                                                                    | 100 (01 100 000) (01 |     |
|                                     | Hy Cart                        | Hestnamer                                                                                                    |                      |     |
|                                     | runnet tr 🔿 Dyn                | Service Type:      O VideHop Radives [2]     O VideHop Radivet [2]     O Office Hostware [2]                                                                                                    |                      |     |
|                                     |                                | 1P Addresse<br>Tox current location (), IP address is 64.365.111.89<br>TTL, value is 60 accords, <u>Eds.TTL</u> ,                                                                                                    |                      |     |
|                                     |                                | Hall Routing: 📋 Yes, ist mic configure limit routing, 🔛                                                                                                    |                      |     |
|                                     |                                | What do you want to see this heat far?       Seed services and devices you would like to use oth this hotmans.       Week Promitiging and the service of the hotmans.       Week representation of the service of the hotmans.       Week representation of the service of the hotmans.       Week representation of the hotmans.       Week representation of the hotmans.       Week representation of the hotmans.       Week representation of the hotmans.       Matter and the hotmans.       Matter and the hotmans.       Week representation of the hotmans.       Names representation of the hotmans. |                      |     |
|                                     |                                | (dur melicen) (des storigs (site) (printer) save and security<br>(thermostal (melifier station) (game server) (home automation)                                                                                                    |                      |     |

**STEP 9:** Create a username; this will be your login to dyndns.com.

| C DynDRS.com - My Account Billing Checkout - Windows Internet Explorer - [Inf                                                                                                    | Private]                                                                                                    |                                                                                                    |   |
|----------------------------------------------------------------------------------------------------|----------------------------------------------------------------------------------------------------|----------------------------------------------------------------------------------------------------|---|
| 🚱 🕢 🔹 🖬 Extended 👔 Maps (hower dyndre.com/account/blinging)                                                                                                    |                                                                                                    | W 🔒 👫 🗙 W Wigeda (m)                                                                                 | 9 |
| File Edit View Favorites Tools Help                                                                                                    |                                                                                                    |                                                                                                    |   |
| 👷 Favorites 😸 • 🍘 DynCMS.com - My Accau 🗴                                                                                                    |                                                                                                    |                                                                                                    |   |
| Version S Confirm password:<br>Confirm password:<br>Email<br>Subscribe to:<br>Security Image:<br>5<br>5<br>6<br>5<br>1 apree with the J<br>Y you're having diffic<br>confirm for a security for<br>5<br>1 apree with the J | Rayan430 rayaniji dipai-usa com rayaniji dipai-usa com rayaniji dipai-usa com Diphotic.com revealetter (1 er 2 per month) Diph for, press releases Remove HTHs, formatting from email C and a second state and a second state and a second | Aircady Registered?         Username         Password         Cog m         Exerct court association |   |

#### **STEP 10:** Create a password and confirm it.

| C DynDMS.com - Hy Account Billing Checkout Windows Internet Explorer [In                                                                                                    | Private] |                                                                                                    |     |
|----------------------------------------------------------------------------------------------------|----------|----------------------------------------------------------------------------------------------------|-----|
| - Infection Distance Distance dyndre.com/account/bilington/                                                                                                    |          | 💌 🔒 🐓 🗙 🗰 Winterda (m)                                                                             | P - |
| File Edit View Favorites Tools Help                                                                                                    |          |                                                                                                    |     |
| 🙀 Favorites 😸 • 🍎 DynCMS.com - My Accau X                                                                                                    |          |                                                                                                    |     |
| Username<br>Password<br>Cenfirm password<br>Enal<br>Subscribe to<br>Security Image<br>556<br>Enter the numbers fit<br>56125<br>If agree with the<br>Security Image<br>1 agree with the<br>Security Image |          | Akeady Registered?         Username         Password         Login         forget your assessment? |     |

**STEP 11:** Input your email address and confirm it.

| C DynDHS.com - Hy Account Billing Checkout - Windows Internet Explorer                                                                                                    | - [InPrivate]          |                              |     |
|----------------------------------------------------------------------------------------------------|------------------------|------------------------------|-----|
| 🚱 🐨 🔹 🕐 Mass (heres dendre.com/accur/chilingita)                                                                                                    |                        | 💌 🔒 🐓 🛪 🛛 W withperdus (art) | P - |
| File Edit View Pavorites Tools Help                                                                                                    |                        |                              |     |
| 👷 Favorites 🔯 • 🏉 DyrCMS.com - My Accou X                                                                                                    |                        |                              |     |
| User<br>Pass<br>Coeffins pass<br>Coeffins ass<br>Subsort<br>Security In<br>Security In<br>Security | ame: Rajan-30<br>rend: | Aready Registered?           |     |

**STEP 12:** Input the numbers from the security image.

| C DynDNS.com - My Account Billing Checkout - Windows Interne | t Explorer - [InPrivate]        |                      |     |
|--------------------------------------------------------------|---------------------------------|----------------------|-----|
| 🚱 🕞 🔹 🚺 https://www.dyndre.com/wcco.re/hilingto/             |                                 | 💌 🔒 🔄 🗙 Wittenda (m) | Q . |
| File Edit View Favorites Tools Help                          |                                 |                      |     |
| 👷 Favorites 😸 • 💋 DynZMS.com - My Accou X                    |                                 |                      |     |
| Con<br>Gas                                                   | Username: Rajar430<br>Password: | Aready Registered?   |     |

**STEP 13:** Check the box next to "I agree with the acceptable use policy (AUP) and privacy policy" and click "Create Account".

| 🚱 😳 🔹 🛛 Internation 🖉 https://www.dendre.com/www.chilingitu/ |                                                                                                    | 💌 🔒 🐓 🗙 W Witzeda (ar) | 2. |
|--------------------------------------------------------------|----------------------------------------------------------------------------------------------------|------------------------|----|
| File Edit View Pavorites Tools Help                          |                                                                                                    |                        |    |
| 🙀 Favorites 😸 • 💋 DyrCMS.com - My Accau X                    |                                                                                                    |                        |    |
| Username:<br>Password:                                       | Rajan430                                                                                                    | Aready Registered?     | ĺ  |
| Confirm password:                                            |                                                                                                    | Password               |    |
| fmak                                                         | rajan@dpsi-usa.com                                                                                               | Login                  |    |
| Confirm email:                                               | [rajan@dpsi-usa.com                                                                                              | Exerget your assessed? |    |
| butterine to:                                                | Opinitiz.com nevsetiler     (1 or 2 per month)     Dyn Snc. press releases     Remove NTHs, formating from email |                        |    |
| Security Image:                                              |                                                                                                    |                        |    |
| 5 6<br>Enter the numbers the<br>54325                        | 3 2 5                                                                                                    |                        |    |
| agree with the g                                             | coaptable use policy (AUP) and privacy policy.                                                                   | COURT ]                |    |
| If you're heving difficul<br>context us-                     | ity creating your account, for any reason, feel free                                                             | e 10                   |    |

**STEP 14:** Go to your email (the one you input on step 11) and click the following link to confirm your DynDNS account.

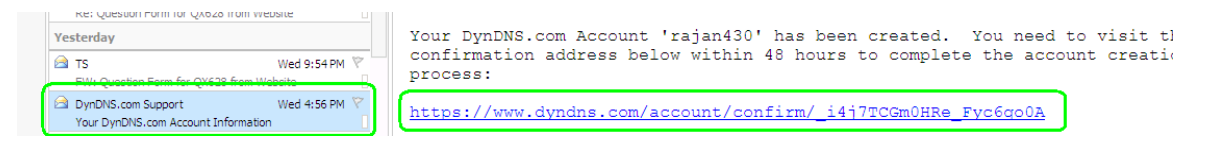

#### **STEP 15:** Click on "Activate Services".

| C Trans            | - Andra conference (Adira) of London's                 | betrotta_ato                 |                                 |                                   | × 6 .          | 4 🛪 🔥 anga         | A |
|--------------------|--------------------------------------------------------|------------------------------|---------------------------------|-----------------------------------|----------------|--------------------|---|
| Edt Ven Parorites  | Turk mip                                               |                              |                                 |                                   |                |                    |   |
| Parontes 105 - 108 | tean Davis - Outbulk Web A C DynChill.                 | com - My Accou X             |                                 |                                   |                |                    |   |
|                    |                                                        | 1 10 200                     |                                 | 2                                 | -              | _                  |   |
|                    | Why Dyn0NS.com?                                        | Services & Pricing           | Support                         | tialcare e                        | (INF) SChoop   | My Account Log Out |   |
|                    | My Account                                             | Free Services Check          | out                             |                                   |                | 1000               |   |
|                    | My Services                                            |                              |                                 |                                   |                |                    |   |
|                    | Account Settings                                       | Account                      | Confirmed. Click "Activate Se   | vices" to start using your Dy     | namic DNS host | s                  |   |
|                    | Billing<br>Active Services                             | Once you have confirmed the  | contents of your cart your ser  | rces will be instantly activated. |                |                    |   |
|                    | Auto Ranew Settings<br>Order Hatory<br>Billing Profile | Dynamic DRS Hosts            | Service                         |                                   | Period         | Price              |   |
|                    |                                                        | colidingalenets.ath.cx       |                                 |                                   | 1              | \$8.00             |   |
|                    | Present by C Dyn                                       |                              |                                 |                                   | Sub-Total:     | \$0.00             |   |
|                    |                                                        |                              |                                 |                                   | -              |                    |   |
|                    |                                                        |                              |                                 |                                   | Activ          | ate Services >>    |   |
|                    |                                                        |                              |                                 |                                   | cet            | rd.policy          |   |
|                    |                                                        |                              |                                 |                                   |                |                    |   |
|                    |                                                        |                              |                                 |                                   |                |                    |   |
|                    |                                                        | a real that Description of L | lected in - Lead Mallon - Milan | this - Geten TRUST                | - 10           |                    |   |

**STEP 16:** Your domain name should be successfully activated. Your IP will be listed below; be sure that it is the same as the external IP address from the router that your DVR is connected to.

| C DysDNS care - Hy A | Iccount Plost Services - Windows Int                                                           | ernet Explorer                                                  |                                                                                                    | 6.101 |
|----------------------|------------------------------------------------------------------------------------------------|-----------------------------------------------------------------|----------------------------------------------------------------------------------------------------|-------|
| the fifth time frame | thes built into                                                                                |                                                                 |                                                                                                    |       |
| 👷 Favorites 🛛 😨 • 🧃  | Franchere - Outlink Web A. C. Dynord                                                           | con - My Acces - X                                              |                                                                                                    |       |
|                      | 🔿 DynD                                                                                         | NS.com                                                          | What are you looking to? Search                                                                                                    |       |
|                      | Why DyndNIS.com7                                                                               | Services & Pricing Support                                      | (Initiane region430 (INIC) My Account My Cart Ling Out                                                                                                    |       |
|                      | My Account                                                                                     | Host Services                                                   | 1.Mg Services                                                                                                    |       |
|                      | My Services<br>Dynamic DNS Pro<br>Droemet Guide                                                | colidingcilenets                                                | ath.cx successfully activated.                                                                                                    |       |
|                      | SLA<br>Premer Support                                                                          | Hostname Service                                                | Details         Last Updated           45.112.00         Jun. 00, 2010 & 01 PM                                                                                                    |       |
|                      | Zone Level Services<br>borrain-registration and<br>transfer, OHS hosting,<br>Histings services | n Host Update Logs                                              | Add liew Host                                                                                                    |       |
|                      | Host Services<br>Dynamic DNS North, Webmap<br>URL Parwarding                                   |                                                                 |                                                                                                    |       |
|                      | Soring Server VPS<br>MaiHop Outbound<br>SSL Certificates                                       | Join the discussion in the <u>DynDhS Community</u> for tips and | tricks, demos, suggestions, user help and much more.                                                                                                    |       |
|                      | Renew Services<br>Auto Renew Settings                                                          | Check out what our users are taking about below:                | C Ouded                                                                                                    |       |
|                      | Account Settings                                                                               | Recent conversations on OVF:                                    |                                                                                                    |       |
|                      | biling                                                                                         | · coto cempte viewing                                           | A A A A more at any and the second second se |       |

8 | Page

**STEP 17:** On the channel display, right click and a small control bar will appear at the bottom of the screen. Move the cursor to the "Menu" button and click it.

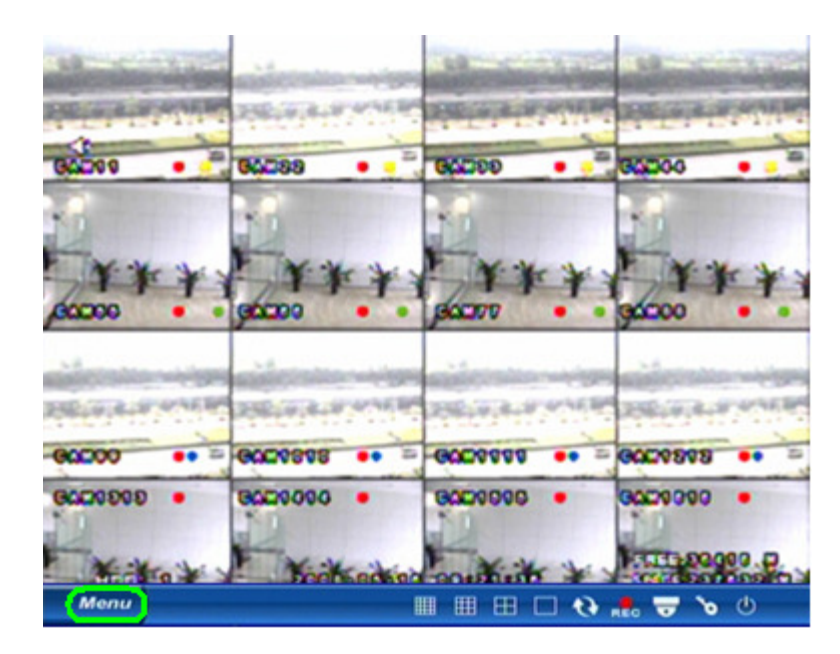

**STEP 18:** Move the cursor to the "System" button and click it.

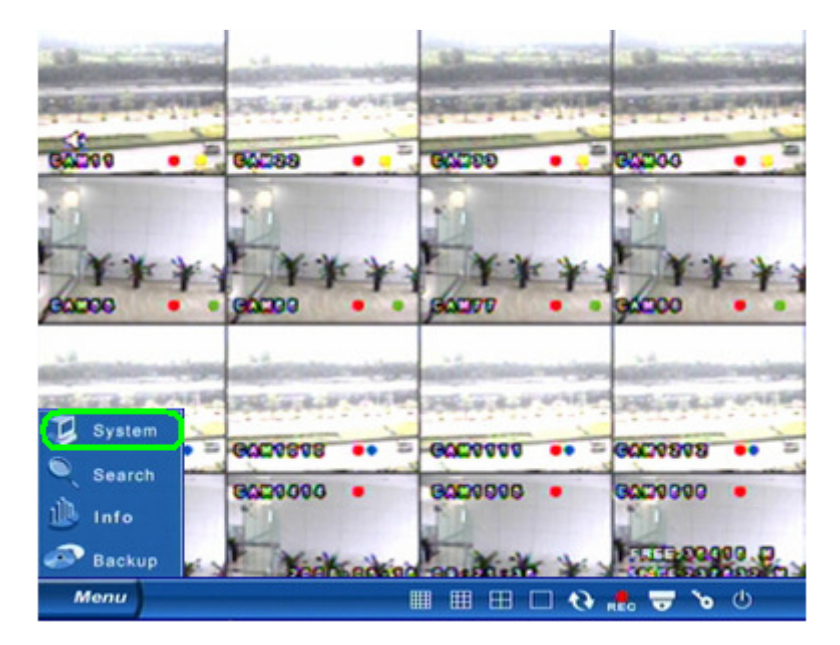

**STEP 19:** Enter Login information to access the System menu. Default User name is "admin" and default Password is "123456" (this can be punched in on the front panel of the DVR using the digital buttons and direction keys).

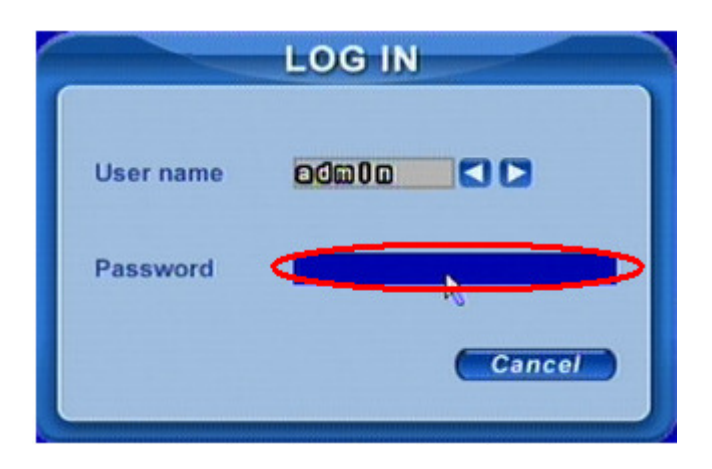

**STEP 20:** Move the cursor to "Network" and click.

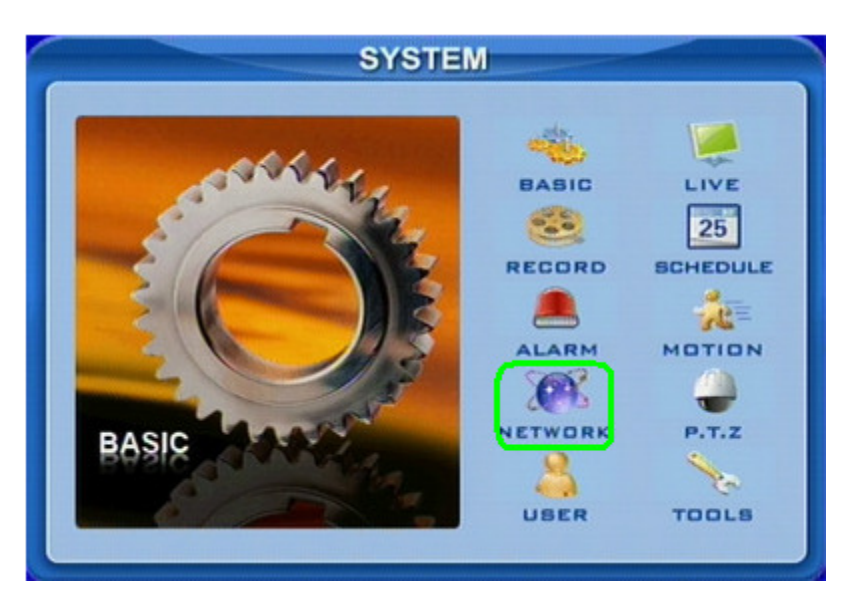

**STEP 21:** Move the cursor to "DDNS" and click.

| NETWORK                |                         |  |
|------------------------|-------------------------|--|
| HTTP port 00           | Server port 8000        |  |
| рнср                   | IP 108.100.011.080      |  |
| Subnet 200.200.200.000 | Gateway 108.100.011.001 |  |
| DNS1 108.100.011.001   | DNS2 102.100.008.008    |  |
| PPPOE                  |                         |  |
| User name              |                         |  |
| Password               |                         |  |
| Video DDNS             | OK Cancel               |  |
|                        |                         |  |

**STEP 22:** Set the server to "DYNDNS".

| DDNS        |                         |  |
|-------------|-------------------------|--|
| Server      |                         |  |
| User name   | rejen480                |  |
| Password    | 0000000                 |  |
| Domain      | collidingplanets.ath.cs |  |
| Host Domain |                         |  |
|             | OK Cancel               |  |
|             |                         |  |

**STEP 23:** Input the user name and password you associated with your DYNDNS domain name.

| DDNS        |                |         |        |
|-------------|----------------|---------|--------|
| Server      | DYNDNS         | 00      |        |
| User name   | CEPacifier     |         |        |
| Password    | 20202020       |         |        |
| Domain      | collidingplana | inether |        |
| Host Domain |                |         |        |
|             |                | ОК      | Cancel |
|             |                |         |        |

**STEP 24:** Enter the domain name you created.

|             | -             | DDNS                                                                                                    |
|-------------|---------------|----------------------------------------------------------------------------------------------------|
| Server      | DYNDNS        | 00                                                                                                    |
| User name   | rajan430      |                                                                                                    |
| Password    | 00000000      |                                                                                                    |
| Domain      | collidingplan | en al antica de la contra de la contra de la contra de la contra de la contra de la contra de la contra de la c |
| Host Domain |               |                                                                                                    |
|             |               | OK Cancel                                                                                                    |
|             |               |                                                                                                    |

**STEP 25:** Move the cursor to "OK" and click.

|             | DDNS                  |           |
|-------------|-----------------------|-----------|
| Server      | DYNDNS 🚺              |           |
| User name   | rejen:430             |           |
| Password    | 20000000              |           |
| Domain      | collidingfanetsath.cz |           |
| Host Domain |                       |           |
|             |                       | OK Cancel |

**STEP 26:** Enter in the DNS (you can find this on your router under Primary Domain Name Server/DNS on the status tab).

| NETWORK                |                         |  |
|------------------------|-------------------------|--|
| HTTP port 80           | Server port 8000        |  |
| рнср                   | IP 108.100.011.081      |  |
| Subnet 200.200.200.000 | Gateway 102.100.011.001 |  |
| DNS1 002.000.000.000   | DNS2 102.100.008.008    |  |
| PPPOE                  |                         |  |
| User name              |                         |  |
| Password               |                         |  |
| Video DDNS             | OK Cancel               |  |
|                        |                         |  |

**STEP 27:** Move the cursor to "OK" and click.

| er port 2000<br>102.100.011.021 |
|---------------------------------|
| 102.100.011.021                 |
|                                 |
| way 102.100.011.001             |
| 2 102.100.008.008               |
|                                 |
|                                 |
|                                 |
| OK Cancel                       |
|                                 |

**STEP 28:** Go to your desktop computer and go to Internet Explorer.

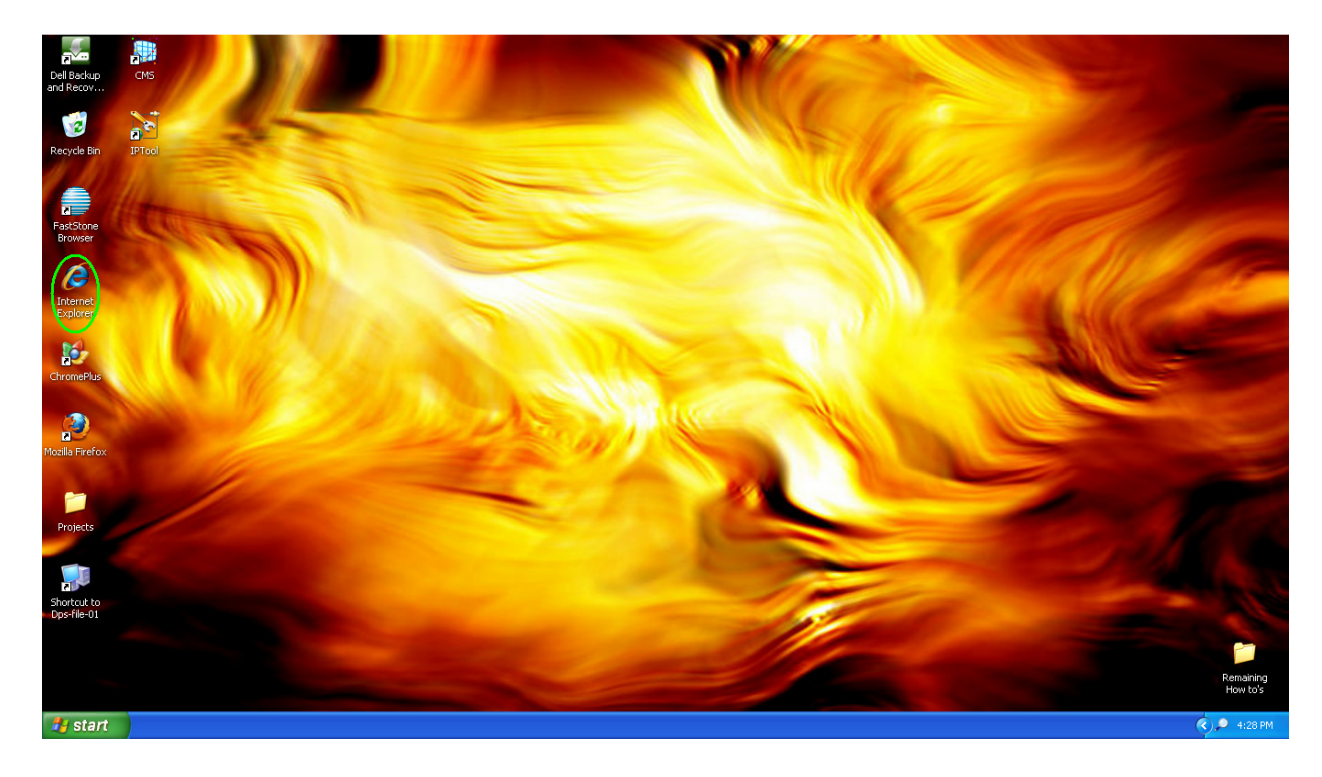

# HOW TO SET UP DYNDNS DDNS FOR MODEL NUMBERS:

QSD2316L, QSTD2408, QSTD2416, QSDT8DP

#### STEP 29: Go to www.dyndns.com.

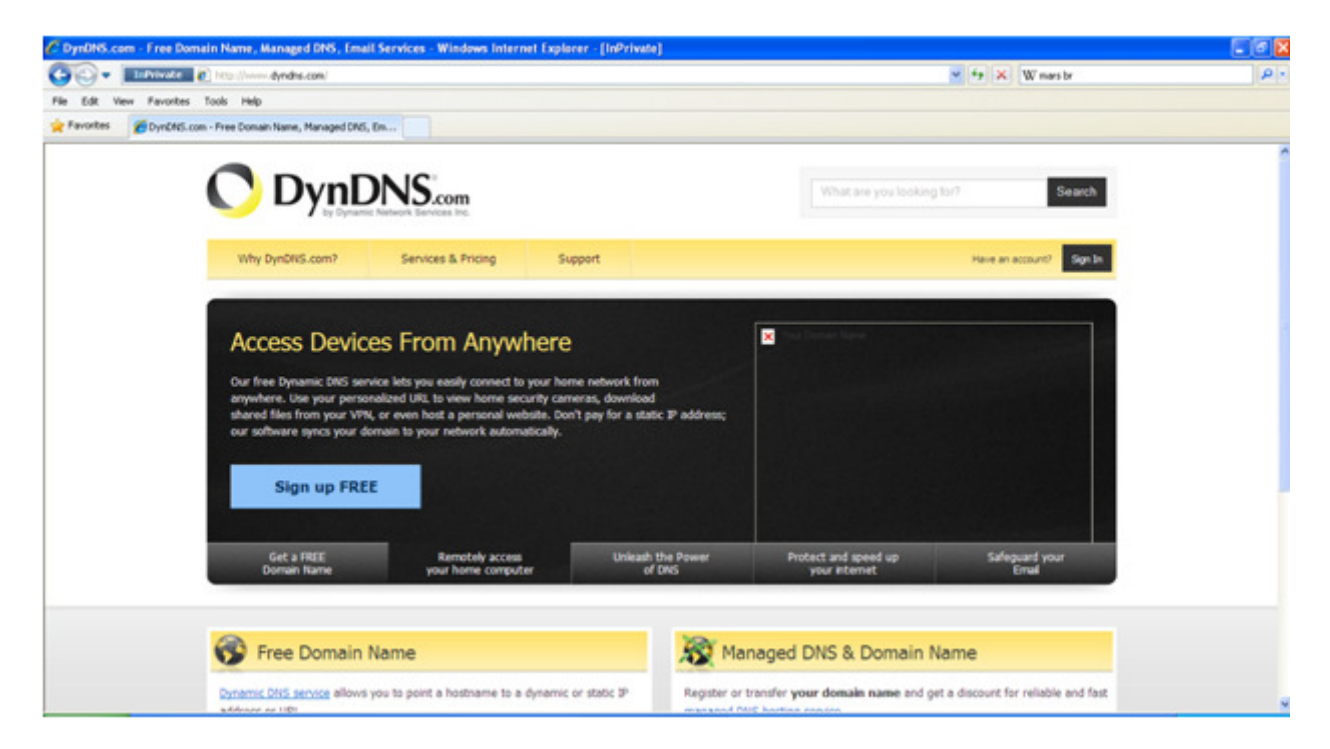

**STEP 30:** Click the "Sign In" button, input your login information, and then click "Log In".

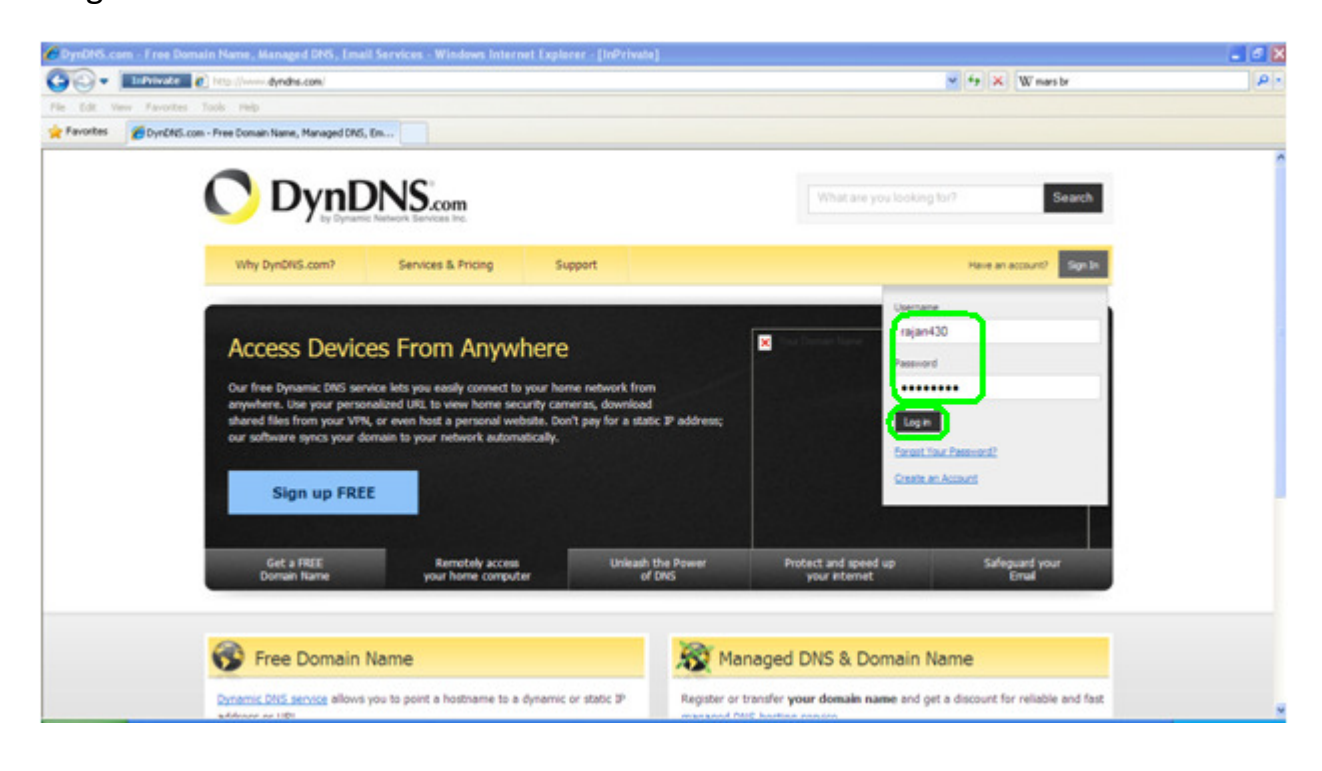

#### STEP 31: Click on "My Hosts".

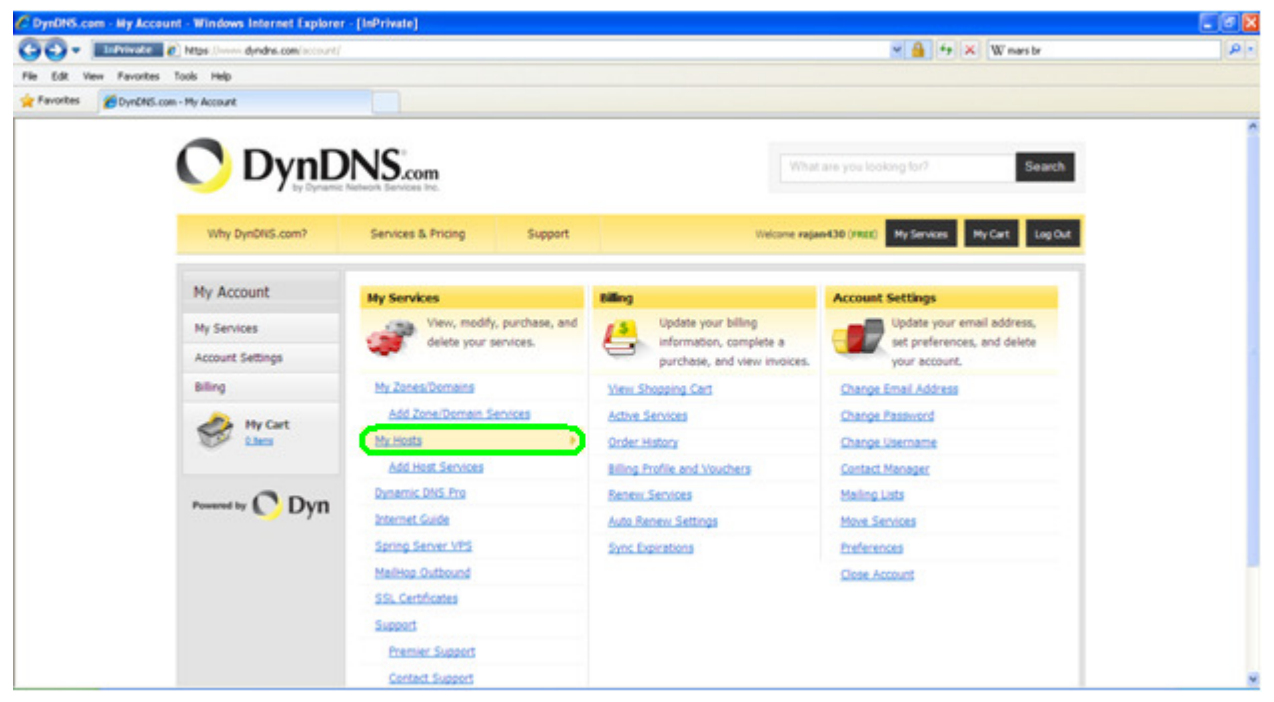

**STEP 32:** Check the IP address to see if it has updated to match the external IP address of your router that you forwarded your ports to.

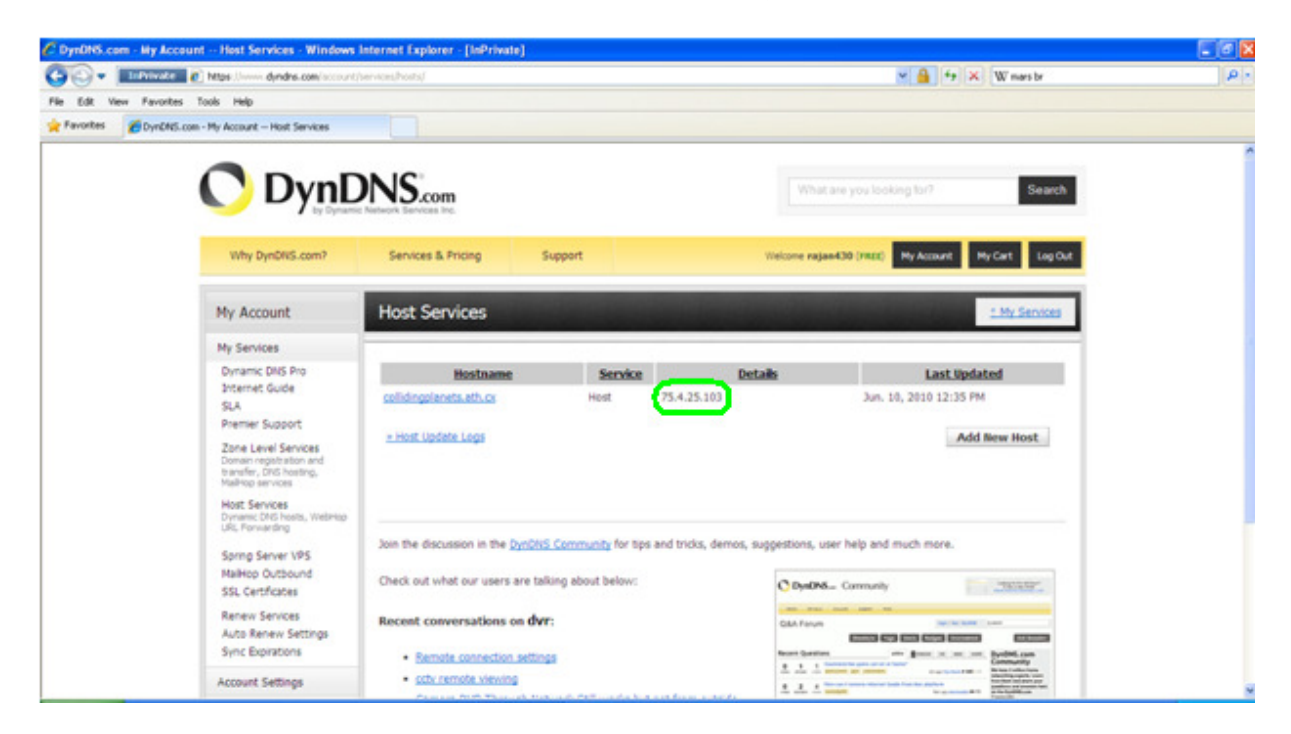

**STEP 33:** On the address bar, enter in the domain name you created followed by the port that you forwarded (for example: <u>http://collidingplanets.ath.cx:88</u>).

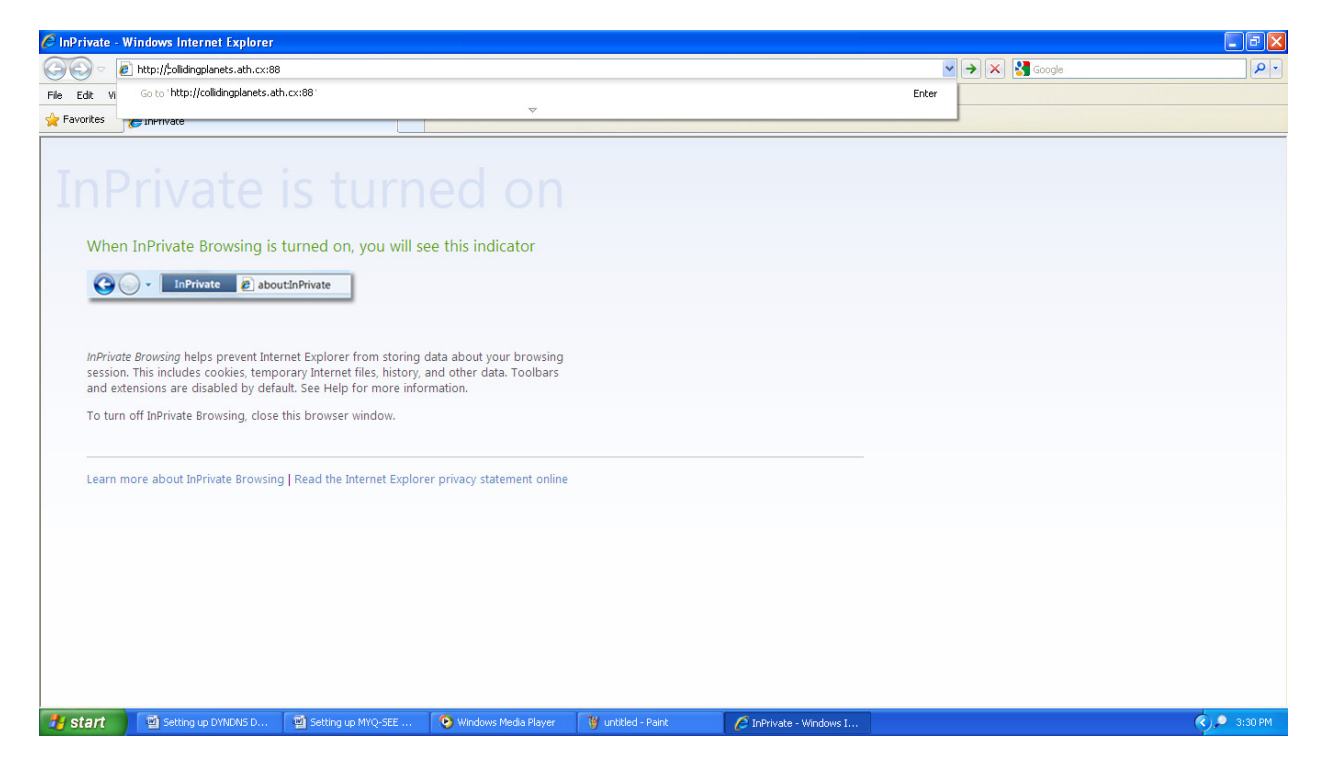

**STEP 34:** Press the login button (note: if this screen does not come up, you may need to install ActiveX; see the "ActiveX Controls" guide).

| Login<br>User name<br>Password<br>DK Cancel | P.T.Z :<br>Live config :<br>Default |
|---------------------------------------------|-------------------------------------|
|---------------------------------------------|-------------------------------------|

17 | Page

**STEP 35:** Your cameras should appear as shown below.

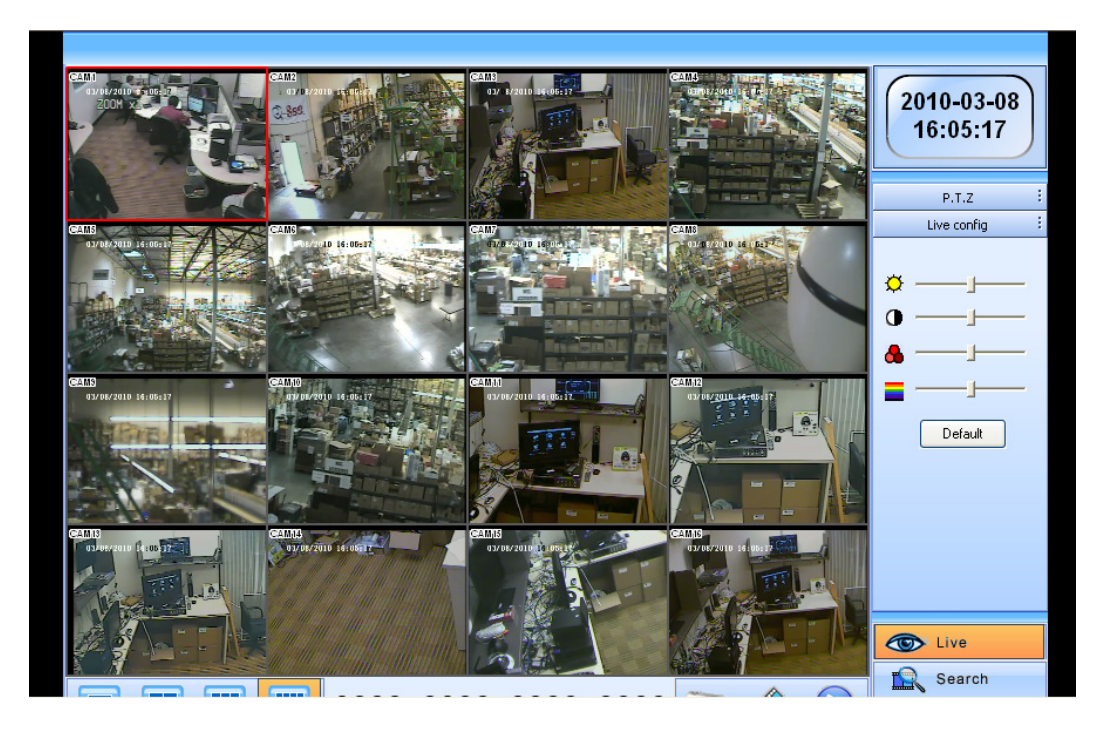